# 中征应收账款融资服务平台 政府采购类应收账款线上融资业务 操作手册 V2.0

# 目录

|   | 政采贷线上融资业务操作流程  |
|---|----------------|
|   | (一)政采贷线上融资业务流程 |
| 4 | (二)供应商操作步骤     |
|   | (三)资金提供方操作步骤   |

# 政采贷线上融资业务操作流程

# (一) 政采贷线上融资业务流程

#### 1 资金提供方查看中标信息公告联系供应商

资金提供方可查看所有中标信息公告,选择有意向的业务,并与供应商联系。

双方联系后,线下确定融资业务合作意向。供应商也可 以直接从下面第3步开始主动发送融资需求。

#### 2 供应商授权资金提供方查看历史交易数据

供应商通过"授权提交历史数据"板块,授权指定的资金提供方查看该供应商的全部历史交易数据。

资金提供方可以在"政采贷融资业务->查看供应商历史 数据"板块,查看授权供应商的信息及其历史交易数据,给 予其授信。

#### 3 供应商推送融资需求至指定的资金提供方

供应商通过"推送融资需求"板块,选择拟用于融资的 中标公告/采购订单,填写意向融资金额等融资需求信息, 推送至指定的资金提供方。

资金提供方可以在"政采贷融资业务->查看融资需求" 板块,查看供应商推送的融资需求,并反馈融资意向,或与

供应商电话沟通。

#### 4 资金提供方反馈成交信息

资金提供方与供应商达成融资交易后,可在"政采贷融资业务->填写成交单"板块,填写成交单,融资成交信息将展示在政府采购系统中,供财政主管部门和采购单位查看。

#### 5 财政主管部门对融资成功订单严格按照采购合同账户执行付款

金融机构开展政采贷业务,一般会要求采购合同上收款账 户为该金融机构监管账户(否则会在放款前要求变更合同上 账户信息内容),财政主管部门在看到融资成交信息后,通 过技术和人工手段对融资成功的订单,严格按照采购合同上 账户执行付款,从而有效防范金融风险。

# (二)供应商操作步骤

# 1 从政府采购平台进入应收账款融资服务平台

供应商登录政府采购平台后,从政府采购平台点击链接 或者按钮进入应付账款融资服务平台。

## 2 查看金融产品信息

供应商可以查看资金提供方的金融产品信息,寻找自己 有意向的融资产品,与资金提供方联系。如暂无金融产品, 或无感兴趣的金融机构,供应商也可以直接从下面第3步开 始主动选择金融机构发送融资需求,然后在对方的指导下开 展业务。

|               |    |                 |                                      | 6441       | PERI SHI |
|---------------|----|-----------------|--------------------------------------|------------|----------|
| mints         |    | Bert Barraite   |                                      |            |          |
| INCREMENTAL   |    | 1 managagements |                                      |            |          |
| INVESTIGATION |    | rest            |                                      |            |          |
| noseku        |    |                 |                                      |            | - 42     |
| MENEDAR       |    | 1.480个运行的       |                                      |            |          |
|               | 12 | 81              | ~#25                                 | states +   | 118      |
|               |    | 1. UKS          | 1117                                 | 3098-08-07 | 17.88    |
| 合约会35-440.00  | 08 |                 | 11.14                                |            |          |
| wanadaway-    | 14 |                 |                                      |            |          |
|               |    |                 | Bankin a mar mar i mar i mar i makin |            |          |
|               |    |                 |                                      |            |          |
|               |    |                 |                                      |            |          |
|               |    |                 |                                      |            |          |
|               |    |                 |                                      |            |          |
|               |    |                 |                                      |            |          |
|               |    |                 |                                      |            |          |
|               |    |                 |                                      |            |          |
|               |    |                 |                                      |            |          |

操作步骤:点击目录"查看金融产品信息,进入"查看金融产品信息"页面。点击"查看"按钮查看融资产品介绍和联系方式,如下图。

| and the second second |    |             |                          |        |     |      |      |    |     |                                         | 194091-001 |    |
|-----------------------|----|-------------|--------------------------|--------|-----|------|------|----|-----|-----------------------------------------|------------|----|
| Q #6865               | 80 | Belgar!     | une l                    |        |     |      |      |    |     |                                         |            |    |
| encomprised.          |    | Improvement | niam                     |        |     |      |      |    |     |                                         |            |    |
| 0 0000000000          |    |             |                          |        |     |      |      |    |     |                                         |            |    |
| O motentu             |    |             | D ABRIDE                 |        |     |      |      |    | 0   |                                         |            |    |
| O MAUNEONIA           |    | Labridin    | 1 million and the second |        |     |      |      |    |     | 100000000000000000000000000000000000000 |            |    |
| ACCOUNTING O          |    | -           | 786                      | aa     |     |      |      |    |     | and a                                   | 10.00      | 11 |
| 0 ARR#1800            | 9  | 111.5       | 8.8.7                    | - 1111 |     |      |      |    | - 1 |                                         |            |    |
| 0                     |    |             | 86.40                    | 11113  |     |      |      |    | - 1 |                                         |            |    |
|                       |    |             | Sh <sup>r</sup> Lat      | . 1111 |     |      |      |    | - 1 |                                         |            |    |
|                       |    |             | 1 mm                     |        |     |      |      |    |     |                                         |            |    |
|                       |    |             | 1140                     | ÷      | .81 | 2448 | Sart | 84 | -   |                                         |            |    |
|                       |    |             |                          |        |     |      |      |    | - 1 |                                         |            |    |
|                       |    |             |                          |        |     |      |      |    |     |                                         |            |    |
|                       |    |             |                          |        |     |      |      |    |     |                                         |            |    |
|                       |    |             |                          |        |     |      |      |    |     |                                         |            |    |
|                       |    |             |                          |        |     |      |      |    |     |                                         |            |    |

## 3 授权提交历史数据

#### 3.1 授权提交历史数据

根据资金提供方的要求,供应商可授权平台将供应商的 历史交易数据展示给资金提供方,供其作为授信材料。历史 交易数据是指该供应商在政府采购系统中的订单历史汇总 信息、采购订单明细和采购订单详情。其中,采购订单历史 汇总信息包括期间内采购订单总次数、有效合同总金额、付 款总金额等;采购订单明细包括中标公告日期、采购项目名 称、采购金额及采购单位等信息;采购订单详情包括政府采 购的中标信息、采购计划信息、合同信息、合同附件信息、 支付信息、支付详情信息等。

|                 |     |                        |                    | Ball High Ball                                                                                                    |
|-----------------|-----|------------------------|--------------------|----------------------------------------------------------------------------------------------------|
| · interes       | 100 | 000000000              | manantara.         |                                                                                                    |
| Photo State     |     | 4-01. 01.01720044.4000 | ABARCENESS AND ADD | E INTERPRETATION A DESCRIPTION AND A DESCRIPTION AND A DESCRIPTION |
| 0 107/1905-0100 |     | S INVESTIGATION        |                    |                                                                                                    |
| -               |     | · 4124-48440-          | a 404              |                                                                                                    |
| 0 ARCHORN       |     |                        |                    | - 1010                                                                                                    |
| 0 8511000000A   | 39  |                        |                    |                                                                                                    |
| enamikte        |     |                        |                    |                                                                                                    |
| 0 #88528981     |     |                        |                    |                                                                                                    |
|                 |     |                        |                    |                                                                                                    |
|                 |     |                        |                    |                                                                                                    |
|                 |     |                        |                    |                                                                                                    |
|                 |     |                        |                    |                                                                                                    |
|                 |     |                        |                    |                                                                                                    |
|                 |     |                        |                    |                                                                                                    |

操作步骤:点击目录"授权提交历史数据",进入"授权 提交历史数据"页面。选择历史交易数据提交对象后,点击 授权。

授权后,历史交易数据将实时展示。

# 3.2 查看授权记录

供应商授权之后,可以查看历次授权记录以及对应的历 史数据展示情况。

|                       |    | AND LONG                     | -        | BASILIA      | 10         |                                                                                                    |       |            | WARE FROM LITTLE |
|-----------------------|----|------------------------------|----------|--------------|------------|----------------------------------------------------------------------------------------------------|-------|------------|------------------|
| mananalan             |    | Isangerso                    | anista.  |              |            |                                                                                                    |       |            |                  |
| and the second second | 84 |                              | -        | <b>T</b> 8   | -          | netimed                                                                                                    |       |            |                  |
| -                     |    |                              | RECOR    | 10 M         | 1          | 1988.000                                                                                                    | -     | 1          |                  |
| ARCHER                |    | I was a service to the local |          |              |            |                                                                                                    |       |            | 0.88             |
| ADDATES               |    | #0                           |          | 0.000        | WORK -     | autoria.                                                                                                    | RÉENE | REESE      | BénEnzel         |
| mising                |    | 1) A                         | 1941.000 | ALIFU VOIMME | 2010 10-21 |                                                                                                    | Enko: | 1010-10-15 | ( . ma )         |
| -xantanan             | 14 |                              |          |              |            |                                                                                                    |       |            |                  |
|                       |    |                              |          |              | her?.      | in the local division of the local division of the local divisione |       |            |                  |
|                       |    |                              |          |              |            |                                                                                                    |       |            |                  |
|                       |    |                              |          |              |            |                                                                                                    |       |            |                  |
|                       |    |                              |          |              |            |                                                                                                    |       |            |                  |
|                       |    |                              |          |              |            |                                                                                                    |       |            |                  |
|                       |    |                              |          |              |            |                                                                                                    |       |            |                  |
|                       |    |                              |          |              |            |                                                                                                    |       |            |                  |

操作步骤:点击目录"授权提交历史数据",进入"查看 授权记录"页面。

如果历史数据尚未展示给资金提供方,则数据提交状态 为未提交;如果历史数据已展示给资金提供方,则数据提交 状态为已提交,点击"详情"按钮可查看历史数据详情。详情 页面如下:

|              | <br>     |                   |             | - |           |      |          | BRAD THEM INC. |
|--------------|----------|-------------------|-------------|---|-----------|------|----------|----------------|
| Q arites     | THE      | and a             | menera      |   |           |      |          |                |
| NUMBER       | Interest | TANK CONTRACTOR   |             |   |           |      |          |                |
| O INTERNET   |          |                   | 4           |   | SERVICES. |      |          |                |
| a mananta    |          | AREADE TO         | 8           |   | ABREAD AN |      | 3        |                |
|              |          | E HIN             |             |   |           | 0    |          | 1.84           |
| · www.secsor | 1.00000  | 1 manufacture and |             |   |           | A.   |          | 2              |
| NSWART       |          | REALER            | cite:       |   |           | - 11 | 1 901039 | OBITERS        |
| -            | i.       | NUMBER OF STREET  | 111/22/2111 |   |           | - 1  | 110-15   | 1.00           |
|              |          | neason:           | 2018-12-15  |   |           | - 11 | 100.00   | [1 4]          |
|              |          |                   | 2010-02-00  |   |           | - 11 |          |                |
|              |          | mesowanow         | EAO .       |   |           | - 11 |          |                |
|              |          | Mersonaliza       |             |   |           |      |          |                |
|              |          | MinwawRood        |             |   |           |      |          |                |
|              |          | RUNNINGER         |             |   |           |      |          |                |
|              |          |                   |             |   |           | × 1  |          |                |

4 推送融资需求

## 4.1 填写融资需求

供应商可向资金提供方推送融资需求,供资金提供方审 批。资金提供方可查看融资需求中包含的采购订单的详情, 采购订单详情包括采购计划、中标信息、合同信息、支付申 请信息、支付信息等。

| MORUSIN    |    |        |                  |          |                 |                                        |           |                 |        |           |                  |              |  |
|------------|----|--------|------------------|----------|-----------------|----------------------------------------|-----------|-----------------|--------|-----------|------------------|--------------|--|
|            |    | \$ 100 | animation of the |          |                 |                                        |           |                 |        |           |                  |              |  |
| SKIELS-ENG |    |        | TREAMIN .        | 1.08/10  | essilente       |                                        |           |                 |        |           |                  |              |  |
| RIVARE A   | 18 |        |                  | -        | (metallinet     |                                        |           |                 | -      | 1         |                  |              |  |
| enciesee   |    |        |                  |          | ANTIGAN         |                                        |           |                 | 12415  |           |                  | 141          |  |
| AUGHERMAN  |    |        |                  |          | URDIN/OWA4009   | 2 A                                    | 2         |                 |        |           | -                |              |  |
| state-text |    |        |                  | 1 100.00 | CANCEL BRITHME  |                                        |           |                 |        |           |                  | 10 M 10 M 10 |  |
|            |    |        |                  |          |                 | ++++++++++++++++++++++++++++++++++++++ |           | . www.          |        | NUMBER OF | **** <b>**</b> * | 89           |  |
|            |    |        |                  |          | 445             | 1018-01-01                             | 81        | which it is not | an ine | -         |                  | - 114        |  |
|            |    |        |                  |          |                 |                                        | -         |                 |        |           |                  |              |  |
|            |    |        |                  |          |                 | Suth                                   | 1 100.0   |                 | eless. |           |                  |              |  |
|            |    |        |                  | 10.64    | CANAL DATE: NO. | -                                      |           |                 |        |           |                  |              |  |
|            |    |        |                  | 89       | PRODUCTION OF   | R RECORDERING                          | (4) 10(1) | . AB/EB         | e      | -1040     | DAVE: V          | NE) NE       |  |

操作步骤:点击目录"推送融资需求",进入"填写融资 需求"页面。选择拟用于融资的采购订单,填写融资金额、 期限等融资信息,选择当地的资金提供方后(可多选),点 击提交。

#### 4.2 已推送融资需求

供应商在推送融资需求后,可以查看历次推送记录和资 金提供方的反馈情况。

| and the second second |    |              |                     |     |                  |                   | Basic Proves 2011         |
|-----------------------|----|--------------|---------------------|-----|------------------|-------------------|---------------------------|
| G milles              | 20 | STORES.      | CREASES             |     |                  |                   |                           |
| recambinistical       |    | 1 management |                     |     |                  |                   |                           |
| Balanciastian G       |    | 812197       |                     |     |                  |                   | 9                         |
| D motember            | 12 | 8409         | 17 M                | 10  |                  |                   |                           |
| NACOSCINA O           |    | L Mrt#270    |                     |     |                  |                   | 5 MW = W2                 |
| ASHARIWARE O          | 22 | #4           | BURNE.              |     | HICK -           | ACCOUNTS AND      | 100/00/00(2)              |
| enservente 0          |    | 4            | 4400101818180000001 |     | 2014-10-10       | 828-64            | Contraction of the second |
|                       | 14 |              |                     |     |                  |                   |                           |
|                       |    |              |                     |     | 🖬                | *1*               |                           |
|                       |    |              |                     | 214 | Re & Line Date ( | Arr 12, 241 (168) |                           |
|                       |    |              |                     |     |                  |                   |                           |
|                       |    |              |                     |     |                  |                   |                           |
|                       |    |              |                     |     |                  |                   |                           |
|                       |    |              |                     |     |                  |                   |                           |
|                       |    |              |                     |     |                  |                   |                           |
|                       |    |              |                     |     |                  |                   |                           |

操作步骤:点击目录"推送融资需求",进入"已推送融资需求"页面,可点击融资需求单号查看融资需求详情。

# 5 查看融资成交信息和采购订单最新信息

# 5.1 查看政采贷融资成交信息

资金提供方放款后将填写针对采购订单的融资成交信息, 并发送给财政主管单位。财政主管单位将通过技术和人工手 段对融资成功的订单,严格按照采购合同上账户执行付款, 从而有效防范金融风险。

供应商可查看相关详情。

|                | _    | _          |         | _ |   |            |         |           |   | 100.10041.000 |
|----------------|------|------------|---------|---|---|------------|---------|-----------|---|---------------|
| 2 Million      |      | 1000-000   | ALC: NO |   |   |            |         |           |   |               |
| INGREPSION     |      | 100000000  | 18.00   |   |   |            |         |           |   |               |
| D mildestation |      |            | 0.040   |   |   |            | -       | 17 B      | - |               |
|                |      |            | ines    | - | 9 |            | Pastoce |           |   |               |
| B BREWEINER    | - 69 | teroienten |         |   |   |            |         |           |   |               |
| C ARAWINGSON O |      | 14         |         |   | C | 1845       | TABLE   | WEAR .    |   | **            |
|                | 14   |            |         |   |   | \$10+\$5CB |         | COMPANY 1 |   | 1977.0        |
|                | 14   |            |         |   |   |            |         |           |   |               |
|                |      |            |         |   |   |            |         |           |   |               |
|                |      |            |         |   |   |            |         |           |   |               |
|                |      |            |         |   |   |            |         |           |   |               |
|                |      |            |         |   |   |            |         |           |   |               |
|                |      |            |         |   |   |            |         |           |   |               |
|                |      |            |         |   |   |            |         |           |   |               |
|                |      |            |         |   |   |            |         |           |   |               |

操作步骤:点击目录"查看已成交信息",进入"查看政 采贷融资成交信息"页面。点击"查看"按钮可查看资金提供 方填写的融资成交信息。

# 5.2 查看采购订单信息总表

政府采购系统会及时更新采购订单信息,供应商可以查 看最新的采购订单和状态。

|                                         | _   |             |           |                   |          |                   |                   |      |         | 1      | Bart Port Int |
|-----------------------------------------|-----|-------------|-----------|-------------------|----------|-------------------|-------------------|------|---------|--------|---------------|
| and and and and and and and and and and |     | R Pr P Prot | A DECIMAL |                   |          |                   |                   |      |         |        |               |
| MORENNA                                 |     | MARSHIT     | *******   | LØ.               |          |                   |                   |      |         |        |               |
| and a second second                     |     | Inanges     | mil m     |                   |          |                   |                   |      |         |        |               |
| B INDIANOLE                             |     | weights     | eventiese |                   |          |                   | AND DE LA COMPANY |      |         |        |               |
| elerveodel                              | 16  |             | annen     |                   |          |                   | Incast In         | 12   |         | *      |               |
| A ANIMALINATIAN                         | -04 |             | (0+00) ## | 2                 |          |                   |                   |      |         |        | _             |
| silain liter                            | 15  | Istates     | NK STOL   |                   |          |                   |                   |      |         |        | - ##  - W#    |
| -                                       |     |             |           | +SUBSECTION AND A | anne.    | 2500              | -                 | 7/m  | and the | (Imme) |               |
|                                         |     |             | 44415     | 00.101-012        | 81       |                   | 1000000           | .088 |         | 142.0  | C 88          |
|                                         |     |             |           | 19                | - 0      |                   |                   |      |         |        |               |
|                                         |     |             |           | 204001 1          | 100 1000 | Refer ( Pr. 1987) | A10.              |      |         |        |               |
|                                         |     |             |           |                   |          |                   |                   |      |         |        |               |
|                                         |     |             |           |                   |          |                   |                   |      |         |        |               |
|                                         |     |             |           |                   |          |                   |                   |      |         |        |               |
|                                         |     |             |           |                   |          |                   |                   |      |         |        |               |

操作步骤:点击目录"查看采购订单信息总表",进入"查 看采购订单信息总表"页面。点击"查看"按钮可查看采购订 单详情,如下图。采购订单详情包括采购计划、中标信息、 合同信息等,以上信息均持续更新。

| 80 | 用的手列(1955年2月   |               |          |      |      |     |
|----|----------------|---------------|----------|------|------|-----|
|    |                | Postent/Wildl |          |      |      |     |
|    | IL CONTR       |               |          |      |      | 0   |
|    |                |               |          |      |      |     |
|    | - 88618        |               | 0.000000 | 6100 | AUDE | 1   |
| 94 | ( Charles      | 4.00          |          |      |      | - 1 |
|    | FRC808/786.018 | 0000-00-00    |          |      |      |     |
|    |                |               |          |      |      | - 1 |
|    |                | 550001        |          |      |      |     |
|    | 10160          | P1081         |          |      |      |     |
|    | -robinian      | ribect.       |          |      |      |     |
|    | 6070           | 811           |          |      |      |     |
|    | abients        | *8            |          |      |      |     |
|    | 7 (Dealer      | 1100000       |          |      |      |     |
|    | 1              |               |          |      |      |     |

(三)资金提供方操作步骤

# 1 登录应收账款融资服务平台

| → 征信中心      | 中征应收账款融资服务平台                                                                                                    |          |
|-------------|----------------------------------------------------------------------------------------------------|----------|
|             |                                                                                                    |          |
|             | TODA LINA                                                                                                    | 531      |
|             | <u>A</u> ####                                                                                                    |          |
| の設備現中語の故障部  |                                                                                                    | 1 in the |
| The same of | 2 E B                                                                                                    | 1261     |
| TITLE       | Carrier Harris Comment                                                                                                    |          |
|             | The second second |          |

输入网址"https://www.crcrfsp.com/index.do",点击"无证书登录",输入用户名、密码登录,进入"资金提供

方系统"。

如果尚未注册成为平台用户,请点击"注册"根据平台指示完成注册流程。

#### 2 查看市场中标公告

资金提供方可以在平台上查看所有已对接的政府采购 平台公布的中标公告(包含以公开招标之外的其他采购方式 确定的采购订单)简要信息,针对有意向的中标公告可以主 动联系供应商。

| -                                                                                                    |       | er ne åkne | 収制的サイト          |                      |                   |                 | 100        | đố      |            | ()<br>(m)                   | 1.0000 |        |
|----------------------------------------------------------------------------------------------------|-------|------------|-----------------|----------------------|-------------------|-----------------|------------|---------|------------|-----------------------------|--------|--------|
| 6 ant                                                                                                    |       |            |                 |                      |                   |                 |            |         | _          |                             |        |        |
| 調査提供方安男系                                                                                                    | W.    | Iman       | Martin-Sch      |                      |                   |                 |            |         |            |                             |        |        |
| Allenation                                                                                                    |       |            | -               |                      |                   |                 | 104        |         |            |                             |        |        |
| BORNA AND AND                                                                                                    | anun- |            | +64000          |                      |                   |                 | - 04       | **** ** | 1          | 10                          |        |        |
| D Inscrimture                                                                                                    |       | 1.004      | 100508          |                      |                   |                 |            |         |            |                             | 1.00   | 1111   |
| antesentra                                                                                                    |       |            | 88+8            | -                    | XXMC              |                 |            | -       |            | -                           | - 444  | (1946) |
|                                                                                                    | 141   |            | VIER            | 001012351220000<br>0 |                   | will@desigN(0   | 2010-12-01 |         | 11310087-3 | 2010121010000               | 187    |        |
| addressed and a second second se | 22    |            | -               |                      | ×                 | 50011#114144    | 2018-10-21 | -       |            | 0110.0                      | 1,000  | OAH    |
| WORD+                                                                                                    | 1     | (D)        | 789.8           | *********            | anominary         | -mpining#1      | 2010-02-01 | 81      | 1100085-3  | 300433123900                | 1.80   | -167   |
| -                                                                                                    | 087   |            | BORRACE BALL    | and the second       | Linerson ( second | ANAL CONTRACTOR | 2004.04.00 | -       | натрывая   | International International | 100    |        |
| MIRAN-SAUR                                                                                                    |       |            | 1               |                      | -4                | and including a |            | -       | 4          |                             | 1.0404 |        |
|                                                                                                    |       |            | BOW BEEF SALARS |                      | UNWINESCOMMENT    | www.ccoexists.c | 2016-02-01 | 100     | MORCOWARD  | alganase )                  | 140    | 10.0   |

操作步骤:逐步点击一级目录"政采贷业务管理"和二级目录"查看市场中标公告总表",进入"查看市场中标公告总表",进入"查看市场中标公告总表"页面。点击"中标单位"可以查看其联系方式。

# 3 查看供应商历史数据

资金提供方可以要求供应商在平台上授权其查看该供应商参与政府采购的全部历史数据。供应商授权后,资金提

供方可在平台上查看历史数据,包括供应商信息和历史交易 数据。

供应商信息包括供应商的注册信息、违规信息等;历史 交易信息是指该供应商在政府采购系统中的订单历史汇总 信息、采购订单明细和采购订单详情。其中,采购订单历史 汇总信息包括期间内采购订单总次数、有效合同总金额、付 款总金额等;采购订单明细包括中标公告日期、采购项目名 称、采购金额及采购单位等信息;采购订单详情包括政府采 购的中标信息、采购计划信息、合同信息、合同附件信息、 支付信息、支付详情信息等。

|                   | HIE AN | 45.45.28.04 V2 86 75 1 | r h                            |            |                          | E             | -            |
|-------------------|--------|------------------------|--------------------------------|------------|--------------------------|---------------|--------------|
| 6 and             |        | BUILAND                |                                |            |                          |               |              |
| 用金融供方业发展          | *      | Intertenychand         | Carde M                        |            |                          |               |              |
| · ATTRONOMINATION |        | 101.0.11               | IBACR                          |            | Induction                | 12 B          |              |
|                   | NOR    |                        | 4.8+8                          |            |                          |               | STATE OFFICE |
| 6 Ibesidantum     |        | L QUERNO COMMENTER     | hokonőszendőárzacikonatykes875 |            |                          |               | CAN CAR      |
| O startmänum      |        |                        | anone4                         | NAMESON -  | MORNAGE                  | 100.00        | CARBYS.      |
| O EDITION OF      |        | 4.                     | GALLIN SERVICE CONTRACTOR      | 2018-09-26 | anamawa.                 | WINDOW WINDOW | [1] == []    |
| mannamente        | 147    |                        |                                |            |                          |               |              |
| minimum and       |        |                        |                                | 12.6       | - E - I - I              |               |              |
| milimite          | 1.4    |                        |                                | and A line | NUMBER OF TAXABLE PARTY. |               |              |
| WHEN              | 380    |                        |                                |            |                          |               |              |
| ADVECTIVE MUSICIN | 1.1    |                        |                                |            |                          |               |              |
| and conclude      | 100    |                        |                                |            |                          |               |              |
| 0 1010248-1010    |        |                        |                                |            |                          |               |              |

操作步骤:逐步点击一级目录"政采贷业务管理"和二级目录"查看供应商历史数据",进入"查看供应商历史数据",进入"查看供应商历史数据"页面。当供应商授权后,平台将在该页面展示截至该笔授权时点的历史数据。

# 4 查看融资需求

供应商在平台上推送融资需求后,资金提供方可以在平 台上查看该融资需求,并反馈融资意向。

| -               | trie Me | Exist Start St | 8139 Y 17      |          |            |          |      |                |            |          |          | ertetti mel i 🖝 |
|-----------------|---------|----------------|----------------|----------|------------|----------|------|----------------|------------|----------|----------|-----------------|
| 0 2445          |         | 80             | iang.e         |          | -          | -        |      |                |            |          |          |                 |
| 重全提供方业关系结       |         | 1.0011000      | 8:27           |          |            |          |      |                |            |          |          |                 |
| ATTANANTER      |         |                | STREES.        | 88       |            | <b>W</b> |      |                |            |          |          |                 |
|                 | -       |                | ACCINE         |          |            |          |      | 13             | 10040      |          |          |                 |
| moles/awtonease | na:     |                | ANNUAL         |          |            |          |      |                |            |          | 12       |                 |
| INFROMETLOS     |         | 1              | *****          | **       |            | 10       |      |                | #stell     |          | -        |                 |
| Association (   |         |                |                |          |            |          |      |                |            |          | 19       | 10 M I          |
| SHOLANES        |         | Langer         | IA (BINNOWS    | 18/201   | BORSHEIT?  | ř.       |      |                |            |          |          |                 |
| AMPRILING &     | 141     |                |                |          | -          | -        | -    | 2548           | - 1000     | ONERARM. | -        |                 |
| <b>NUMBER</b>   | (25)    | 1              | BROSSING CO.   | (199396) | 110011     | H.       | 3-49 | Six102Femili   | 1010-01-04 |          | 100 - 6A | -15 =8          |
| <b>Bistin</b>   |         |                |                |          | INSURA .   | 1.       | 1.10 | BORTER PROVED  | 2010/10/17 | π.       | 808-14   | 0.00            |
| WHEN            | 125     |                | -              | -        | ALCOURSES. |          | 7.84 | 80838×710×101  | 2014-13-15 |          | 808-55   | 11              |
| ANTINGUAS       |         |                | SR2001141410   | 000007   | 1005041    | i.       | +68  | #058877914000  | 2818-02-08 |          | 109-05   | (0.88)          |
|                 | -       | 1              | -              |          | 15585      | LL.      | 3-49 | #154883910000  | 2018-02-02 |          | 808-05   | 0.88            |
| mitadenilette   |         |                | -              | -        | 110081     | 13       | 1-15 | #6410776wall3  | 2010/02/04 |          | 1004-04  | 5.00            |
|                 |         |                | SRAMA CONTRACT | -        | (10.01)    | 18       | 2.48 | #GARBERT Could | 3018-35-19 |          | 848-16   | 113 ==          |
|                 |         |                |                |          |            |          |      |                |            |          |          |                 |

操作步骤:逐步点击一级目录"政采贷业务管理"和二级目录"查看融资需求",进入"全部融资需求"页面。点击"查看"弹框展示融资需求详情,如下图。

|                           | -    | 40.45.35a4 27.85 | 19 Y ft         |                                                                                                    |                | ¥.    | 1            | amal       |   |          |          |
|---------------------------|------|------------------|-----------------|----------------------------------------------------------------------------------------------------|----------------|-------|--------------|------------|---|----------|----------|
| 4                         |      | 2.054            | 10.0            | BARIDMEN'S                                                                                                    | -              |       |              |            |   |          |          |
| 资金提供方使务家                  | in . | -                | 125             |                                                                                                    |                |       |              |            |   |          |          |
| · Alternational           |      |                  | 0 BREADS        |                                                                                                    |                |       |              |            | 9 | 2        |          |
|                           | mum: |                  | HARPER          | Cent.                                                                                                    |                | ##### |              |            |   |          |          |
| 0 Instantian              |      |                  | ar<br>Laurennen | antes ( examples                                                                                                    | 14103422899803 |       |              |            |   | -        |          |
| 0 00134800.0              |      |                  | an              | treat act                                                                                                    | -              |       |              |            |   |          | 10 HE    |
| 0 annanetz                |      | Incasto          |                 | -                                                                                                    |                |       |              |            |   |          |          |
| menume                    | 1.00 | 19.12            |                 | -                                                                                                    | 11113          |       |              |            |   |          | 110      |
| STOCOLOGIES.              | 3.52 | 1                |                 |                                                                                                    |                |       |              |            |   | 808-55   | 0.88     |
| milandar                  | 1.41 | 2                | I MITTAIN       |                                                                                                    |                |       |              |            |   | 808-64   | 10.88    |
| WHEN                      |      | à                | 1000            |                                                                                                    |                |       |              |            |   | 409-54   | 10.88    |
| STANDS                    |      | 4                | -               | and the second second s |                |       |              |            |   | 404-04   | (12.00)  |
| 0                         |      | ×                | ******          | 10000                                                                                                    | H :            | 1.19  | #GEREFFENER  | 1000.0010  |   | 1018-04  | 12 MR    |
| Contraction of the second |      |                  |                 | mans -                                                                                                    | 1.80           | 1.49  | Sixteritewas | 1010-00-00 |   | 100m-105 | [[] ## ] |
|                           |      | F                |                 | (TABLE)                                                                                                    | H.             | 1.58  | #Generations | 2014-10-10 |   | 808-55   | [12 ## ] |

资金提供方如对某笔融资需求有意向,可点击"标记为 重点关注信息"按钮,之后可在"重点关注的融资需求"栏 中查看该融资需求。 资金提供方可通过点击"发送融资意向"功能键,填写 并发送融资意向。针对每笔融资需求,资金提供方仅可以发 送一次融资意向。融资意向不构成要约承诺,无法律效力。

#### 5 填写成交单

资金提供方与供应商达成融资交易后,可在平台上将融 资成交信息以填写成交单的形式反馈至平台,平台会通过接 口反馈至政采系统。

政采系统在收到平台反馈的成交单信息后,财政部门通 过技术和人工手段对融资成功的订单,将严格按照采购合同 上账户执行付款

|                                                                                                    | the st | eren sta | <b>8</b> 会服务平台 | -       |                    |                   | 1      | 1       | 6. 1                                   | 11   | 경면           |            | 2      |                     | +2HINTER |
|----------------------------------------------------------------------------------------------------|--------|----------|----------------|---------|--------------------|-------------------|--------|---------|----------------------------------------|------|--------------|------------|--------|---------------------|----------|
| a                                                                                                    |        |          | BLACK          | 1       | -                  |                   |        |         |                                        |      |              |            | -      |                     |          |
| 服金提供方安务新培                                                                                                    |        | *        | WWW.WILLIN     |         |                    |                   |        |         |                                        |      |              |            |        |                     |          |
| NUMBER OF BRIDE                                                                                                    |        |          | industriates   | 1 10.80 | Perilinan          |                   |        |         |                                        |      |              |            |        |                     |          |
| INCORE-ANALYINERED                                                                                                    | 181    |          |                |         |                    |                   |        |         |                                        | -    | <b>KANTE</b> |            |        |                     |          |
| DERMIN                                                                                                    |        |          |                |         | HOLDON CHARGE      | 21                |        | -       |                                        | -    | RACIN        |            |        |                     |          |
| escolarum                                                                                                    |        |          |                |         | with the           |                   |        |         |                                        |      |              |            |        | -                   |          |
| SRAAMES                                                                                                    |        |          |                | Indi    | allements.         |                   |        |         |                                        |      |              |            |        | 09.00               | O.WE     |
|                                                                                                    |        |          |                | **      | ****************** | NATIONAL CONTRACT | ARAIN  |         | -                                      | -    | -            | -          | (1410  | 1998                | - 84     |
| alizadar a                                                                                                    | 12     |          |                | 14      | 483                | 2020-12-12        | 81     | sheithi | incessor .                             | 1204 | nem          | 10.003     | 1427   | (i. <del>11</del> 4 | - 266    |
| Anti-Anti-Anti-                                                                                                    | 1      |          |                | 1       | 22-21308-0194-1    | 20.4.3            | 111010 | 2010    | 5498060                                |      | -            | NARDA<br>N | -      | 5 #8                | * 254    |
| distant in the second second s | 100    |          |                | 1.1     | 1000               | 2008-03-69        | #16    | 84684   | 21000000                               | 101  | menu         | -          | rieit. | 0.08                | - 88     |
| mxalerilete                                                                                                    |        |          |                |         | ars,201.2          | and states        | 101    | Nilet:  | 0.000000000000000000000000000000000000 | 104  | -            | 1668.PL    | -      | 0.00                | + 18.8   |
|                                                                                                    |        |          |                | 3       | ate,901-3          | 2017-12-31        | 2%     | lament. | 12141070404204197                      | .urt | -            | ISTAR.     | -      | 1 22                | - 258    |

操作步骤:逐步点击一级目录"政采贷业务管理"和二级目录"填写成交单",进入"填写成交单"页面。选择已融资采购订单,勾选合同,填写融资信息和回款账户,预览并提交成交单。

# 6 融资订单贷后管理

资金提供方放款并填写成交单后,可在平台持续查看已 融资采购订单的最新信息。

| 1 1 16 4 6 th  | i si dent skad st i | 19 T f1            |     |       |        | Sec.   | đť        |   |      | Ч 3  | NUMBER OF STREET |             |
|----------------|---------------------|--------------------|-----|-------|--------|--------|-----------|---|------|------|------------------|-------------|
| (d) 2000       | ated                | enteine            |     |       |        |        |           |   |      |      |                  |             |
| 图全提供方业关系统      | 8-97.93             | N+SBADEARD PRODUCT | 82. |       |        |        |           |   |      |      |                  |             |
| ·              | 1 miletikus         | KMILE IN           |     |       |        |        |           |   |      |      |                  |             |
|                | *\$)#               | all/elbiredij      |     |       |        |        | ADACES    |   |      |      |                  |             |
| O INSTRUMENT   |                     | auture             |     |       |        | 100484 | NGRADER D |   | 17 8 |      |                  |             |
| e cultiviterum |                     | SCHOR              |     |       |        |        |           |   |      |      |                  | -           |
| 0 800498       | I EBREAK            | Tanleas            |     |       |        |        |           |   |      |      |                  | a subscript |
| AMPRILINGS     | #4                  |                    | -   | PRESS | ARRE   | -      | 28        | - | 100  | 55m2 | -                | mi          |
| niministra     |                     |                    |     |       | stanes | -      |           |   |      |      |                  |             |
|                |                     |                    |     |       |        |        |           |   |      |      |                  |             |
| ARCHINES .     |                     |                    |     |       |        |        |           |   |      |      |                  |             |
| -              |                     |                    |     |       |        |        |           |   |      |      |                  |             |
| 0 mxamnime     |                     |                    |     |       |        |        |           |   |      |      |                  |             |

操作步骤:逐步点击一级目录"政采贷业务管理"和二级目录"融资订单贷后管理",进入"融资订单贷后管理", 页面。点击"查看",弹框展示采购订单的最新详情。

# 7 查看消息提醒

针对供应商已经发送融资需求的订单,如果合同信息和 支付信息发生变更或者更新时,平台将提醒资金提供方。资 金提供方可查看所有消息提醒。

|                     |       | <b>秋年以前改新的平台</b> |        |         |    | -   |
|---------------------|-------|------------------|--------|---------|----|-----|
| 4 and               |       | soners           |        |         |    |     |
| 原由原因方包含系统           | t.    | I REDEPA         |        |         |    |     |
|                     |       | **               | 10.002 | NAMES N | 24 | 178 |
| Composite Composite | NIT:  |                  |        |         |    |     |
| • meximation        |       |                  |        |         |    |     |
| egradelo.6          |       |                  |        |         |    |     |
| annanett            |       |                  |        |         |    |     |
| menuinte            | 1.    |                  |        |         |    |     |
| 8000A0158           | 1.4.5 |                  |        |         |    |     |
| REAL POP            |       |                  |        |         |    |     |
| WHERE W             | 1.0   |                  |        |         |    |     |
| Automatical States  | 14.1  |                  |        |         |    |     |
| stante              | 6*2   |                  |        |         |    |     |
| minality film       |       |                  |        |         |    |     |

操作步骤:逐步点击一级目录"政采贷业务管理"和二级目录"查看消息提醒",进入"查看消息提醒"页面,查 看平台对资金提供方的所有消息提醒。